Arkusz zawiera informacje prawnie chronione do momentu rozpoczęcia egzaminu

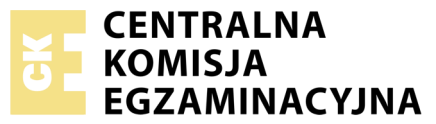

Nazwa kwalifikacji: **Projektowanie lokalnych sieci komputerowych i administrowanie sieciami** Oznaczenie kwalifikacji: **E.13** Numer zadania: **01** 

Wypełnia zdający
Numer PESEL zdającego\*

Miejsce na naklejkę z numerem PESEL i z kodem ośrodka

E.13-01-19.01 Czas trwania egzaminu: 150 minut

### EGZAMIN POTWIERDZAJĄCY KWALIFIKACJE W ZAWODZIE Rok 2019 CZEŚĆ PRAKTYCZNA

### Instrukcja dla zdającego

- 1. Na pierwszej stronie arkusza egzaminacyjnego wpisz w oznaczonym miejscu swój numer PESEL i naklej naklejkę z numerem PESEL i z kodem ośrodka.
- 2. Na KARCIE OCENY w oznaczonym miejscu przyklej naklejkę z numerem PESEL oraz wpisz:
  - swój numer PESEL\*,
  - oznaczenie kwalifikacji,
  - numer zadania,
  - numer stanowiska.
- 3. KARTĘ OCENY przekaż zespołowi nadzorującemu.
- 4. Sprawdź, czy arkusz egzaminacyjny zawiera 4 strony i nie zawiera błędów. Ewentualny brak stron lub inne usterki zgłoś przez podniesienie ręki przewodniczącemu zespołu nadzorującego.
- 5. Zapoznaj się z treścią zadania oraz stanowiskiem egzaminacyjnym. Masz na to 10 minut. Czas ten nie jest wliczany do czasu trwania egzaminu.
- 6. Czas rozpoczęcia i zakończenia pracy zapisze w widocznym miejscu przewodniczący zespołu nadzorującego.
- 7. Wykonaj samodzielnie zadanie egzaminacyjne. Przestrzegaj zasad bezpieczeństwa i organizacji pracy.
- 8. Jeżeli w zadaniu egzaminacyjnym występuje polecenie "zgłoś gotowość do oceny przez podniesienie ręki", to zastosuj się do polecenia i poczekaj na decyzję przewodniczącego zespołu nadzorującego.
- 9. Po zakończeniu wykonania zadania pozostaw rezultaty oraz arkusz egzaminacyjny na swoim stanowisku lub w miejscu wskazanym przez przewodniczącego zespołu nadzorującego.
- 10. Po uzyskaniu zgody zespołu nadzorującego możesz opuścić salę/miejsce przeprowadzania egzaminu.

#### Powodzenia!

\* w przypadku braku numeru PESEL – seria i numer paszportu lub innego dokumentu potwierdzającego tożsamość

# Zadanie egzaminacyjne

Uruchom lokalną sieć komputerową. W tym celu wykonaj montaż okablowania sieciowego, konfigurację urządzeń sieciowych, serwera i stacji roboczej.

1. Wykonaj kabel połączeniowy (patchcord) zakończony z obu stron wtykami RJ45 (8p8c) według sekwencji T568B.

UWAGA: Po wykonaniu montażu zgłoś przewodniczącemu ZN, przez podniesienie ręki, gotowość przeprowadzenia testu wykonanego kabla. W obecności egzaminatora sprawdź poprawność wykonanego kabla.

2. Za pomocą kabli połączeniowych (patchcord) podłącz urządzenia zgodnie ze schematem. Na stanowisku egzaminacyjnym znajduje się gniazdo RJ45 z doprowadzoną siecią komputerową sali egzaminacyjnej, do której podłączona jest drukarka.

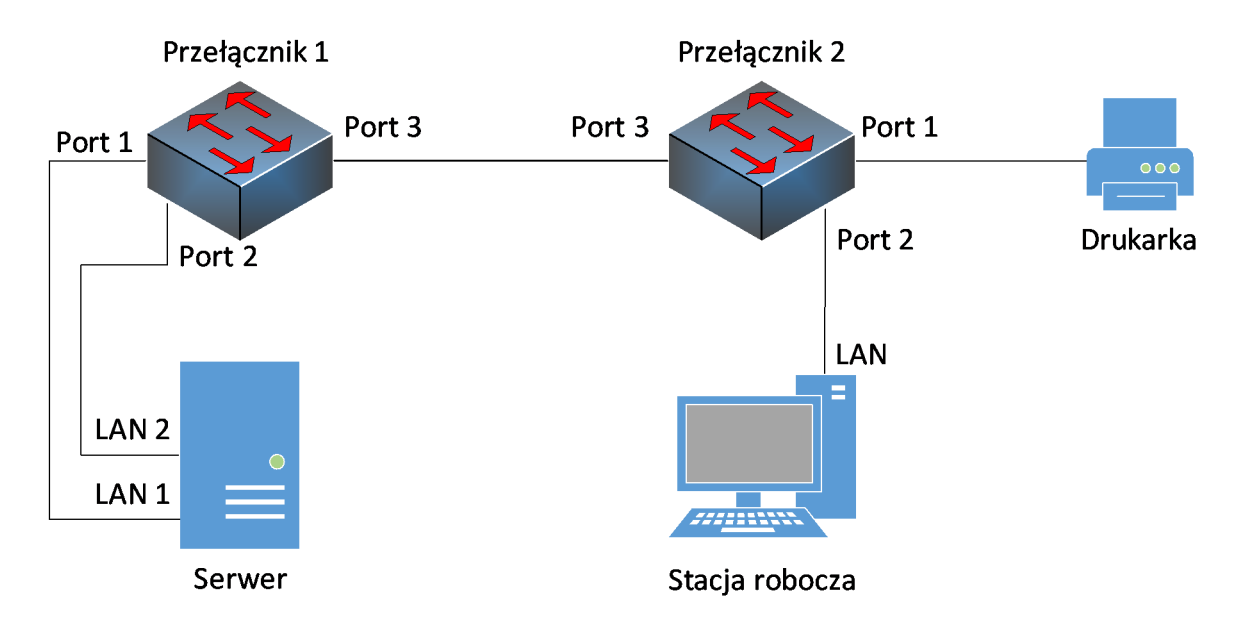

UWAGA: Hasło do konta Administrator serwera i stacji roboczej to Q@wertyuiop

- 3. Skonfiguruj przełącznik 1, do którego podłączony jest serwer według poniższych zaleceń. Urządzenie pracuje obecnie na ustawieniach fabrycznych zgodnie z dokumentacją, która dostępna jest na serwerze oraz stacji roboczej na pulpicie konta Administrator. Jeżeli urządzenie wymusi zmianę hasła, ustaw je na zaq1@WSX
  - a. adres IP: 192.168.0.101/24, jeżeli jest wymagana brama domyślna to ustaw adres 192.168.0.253
  - b. załączona obsługa VLAN 802.1q (jeżeli nie jest włączona domyślnie)
  - c. utworzony VLAN o ID=1 i nazwie VLAN1, który jest VLAN-em do zarządzania przełącznikiem
  - d. utworzony VLAN o ID=2 i nazwie VLAN2
  - e. port 1 przypisany do VLAN1 bez tagowania
  - f. port 2 przypisany do VLAN2 bez tagowania
  - g. połączenie magistrali (trunk/tag) dla VLAN1 i VLAN2 na porcie 3 zgodnie ze dokumentacją sprzętową dostępną na stanowisku

- 4. Skonfiguruj przełącznik 2, do którego podłączone są stacja robocza oraz drukarka według poniższych zaleceń. Urządzenie pracuje obecnie na ustawieniach fabrycznych zgodnie z dokumentacją, która dostępna jest na serwerze oraz stacji roboczej na pulpicie konta Administrator. Jeżeli urządzenie wymusi zmianę hasła, ustaw na zaq1@WSX
  - a. adres IP: 192.168.0.102/24, jeżeli jest wymagana brama domyślna to ustaw adres 192.168.0.253
  - b. załączona obsługa VLAN 802.1q (jeżeli nie jest włączona domyślnie)
  - c. utworzony VLAN o ID=1 i nazwie VLAN1, który jest VLAN-em do zarządzania przełącznikiem
  - d. utworzony VLAN o ID=2 i nazwie VLAN2
  - e. port 1 przypisany do VLAN1 bez tagowania
  - f. port 2 przypisany do VLAN2 bez tagowania
  - g. połączenie magistrali (trunk/tag) dla VLAN1 i VLAN2 na porcie 3 zgodnie ze dokumentacją sprzętową dostępną na stanowisku
- 5. Na serwerze skonfiguruj pierwszy interfejs sieciowy (podłączony do portu 1 przełącznika 1) według zaleceń:
  - a. nazwa połączenia: LAN1
  - b. adres IP: 192.168.0.x/24, gdzie x to numer twojego stanowiska egzaminacyjnego
  - c. brama domyślna: brak
  - d. serwer DNS: 127.0.0.1
- 6. Na serwerze skonfiguruj drugi interfejs sieciowy (podłączony do portu 2 przełącznika 1) według zaleceń:
  - a. nazwa połączenia: LAN2
  - b. adres IP: 192.168.1.1/24
  - c. brama domyślna: brak
  - d. serwer DNS: 127.0.0.1
- 7. Na stacji roboczej skonfiguruj interfejs sieciowy według zaleceń:
  - a. nazwa połączenia: LAN
  - b. adres IP: 192.168.1.2/24
  - c. brama domyślna: brak
  - d. serwer DNS: adres IP serwera
- 8. Na serwerze za pomocą polecenia *ping* sprawdź komunikację serwera z przełącznikami, drukarką oraz stacją roboczą. Drukarka ma przypisany adres IP *192.168.0.200*.

UWAGA: Po wykonaniu powyższego polecenia zgłoś przewodniczącemu ZN, przez podniesienie ręki, gotowość do przeprowadzenia ponownego sprawdzenia komunikacji serwera z przełącznikami, drukarką oraz stacją roboczą. Sprawdzenie wykonaj w obecności egzaminatora.

9. Na serwerze ustaw nazwę komputera na serwer-x, gdzie x to numer twojego stanowiska.

- 10. Promuj serwer do roli kontrolera domeny. Utwórz nową domenę w nowym lesie o nazwie *egzamin.local*. Hasło dla konta **Administrator** trybu przywracania usług katalogowych ustaw na **Q!wertyuiop**
- UWAGA: Jeżeli będziesz musiał zmienić hasło konta Administrator, nowe hasło ustaw na Q!wertyuiop
- 11. W domenie egzamin.local utwórz jednostkę organizacyjną Pracownicy
- 12. W jednostce organizacyjnej Pracownicy utwórz konto użytkownika z poniższymi danymi:
  - imię i nazwisko: Jan Kowalski
  - nazwa logowania: jkowalski
  - hasło docelowe: zaq1@WSX
- 13. Zainstaluj drukarkę na serwerze. Drukarka umożliwia drukowanie przez port TCP/IP protokołem RAW. Korzysta z adresu *192.168.0.200*.
- 14. Udostępnij drukarkę pod nazwą zasobu drukarka.
- 15. Ustaw zabezpieczenia do drukarki:
  - Administratorzy wszystkie uprawnienia
  - jkowalski drukowanie
  - TWÓRCA-WŁAŚCICIEL zarządzanie dokumentami.
- 16. Podłącz stację roboczą do domeny egzamin.local
- 17. Na stacji roboczej zaloguj się na konto domenowe jkowalski i podłącz udostępnioną drukarkę.
- 18. Ze stacji roboczej wydrukuj stronę testową.

*UWAGA: Przed wykonaniem powyższego polecenia zgłoś przewodniczącemu ZN, przez podniesienie ręki, gotowość do drukowania. Uruchom wykonanie wydruku po uzyskaniu zgody od przewodniczącego ZN.* 

Nie zmieniaj haseł kont administratora urządzeń sieciowych.

Po zakończeniu wykonania zadania nie wyłączaj serwera oraz stacji roboczej.

### Czas przeznaczony na wykonanie zadania wynosi 150 minut.

## Ocenie podlegać będą 4 rezultaty:

- wykonany kabel połączeniowy i połączenie fizyczne urządzeń,
- skonfigurowane urządzenia sieciowe,
- skonfigurowane interfejsy sieciowe stacji roboczej i serwera,
- skonfigurowane usługi serwera

oraz

przebieg wykonania kabla połączeniowego.

Więcej arkuszy znajdziesz na stronie: arkusze.pl